When clinical reports are generated in OrganMatch, the report is created as a PDF file and attached to the person's profile in Reports as a note. Clinical reports require authorisation prior to being sent to the clinical or transplant units. An OrganMatch notification will be generated when a report requires authorisation. In OrganMatch, reports can only be authorised by a user with the OrganMatch Lab Manager role.

# GENERATING ORGANMATCH REPORTS

#### **1.1 GENERATE ANTIBODY REPORTS**

An antibody report is generated when issuing new or historical HLA antibody results. Only verified HLA antibody results can be reported.

1. Search for the recipient and open **Person Details**.

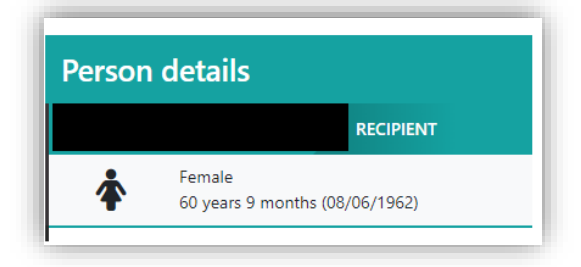

2. Ensure test results are ready to report.

Review the Notes to ensure they are ticked as **Yes** to **Include in Notes section of Reports** and select **Antibody Report** from the dropdown.

| Fitle *                             |                        |   |
|-------------------------------------|------------------------|---|
| NGS Note                            |                        |   |
| Category                            | Sub-Category *         |   |
| Person                              | Samples & test results | ~ |
| Include in Notes section of Reports | Report                 |   |
| Yes No                              | Antibody Report        | ~ |
| Internal Note                       |                        | × |
| Yes No                              | Antibody Report        | 1 |
| Details *                           | KPD Chain Report       | 1 |
| BIU 🗄 🗄                             |                        |   |

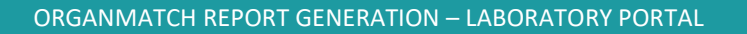

3. Click Sample & test results tab.

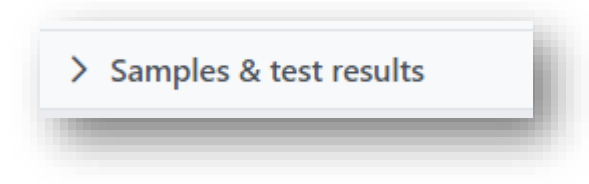

4. Click HLA antibody screen results and then click Generate report.

| ✓ Samples | s & test results            |
|-----------|-----------------------------|
| Samples   | HLA antibody screen results |
| -         |                             |
| Copor     |                             |

 In the Options & Filters section, in the **Report** drop-down list, select **Antibody Report**. Use filters to find specific results if required.

| Report * | eport   | Include antibody conso | blidation  |             |   |                | Reset Filters |
|----------|---------|------------------------|------------|-------------|---|----------------|---------------|
| cPRA     |         | Sample Date            |            |             |   |                |               |
| Minimum  | Maximum | From                   | То         | Test Method |   | Sera Treatment |               |
| ###      | ###     | dd/mm/yyyy             | dd/mm/yyyy | All         | ~ | All            | ~             |

6. Tick the **Report** checkbox to select the HLA antibody results to appear on the report.

|              | antibody   | screen results      |                   |
|--------------|------------|---------------------|-------------------|
| Report<br>↑↓ | cPRA<br>↑↓ | Antigen (MFI)<br>†↓ | Sample Date<br>↑↓ |
|              |            |                     | 03/02/2023        |
|              |            |                     | 03/02/2023        |

7. Click Generate report.

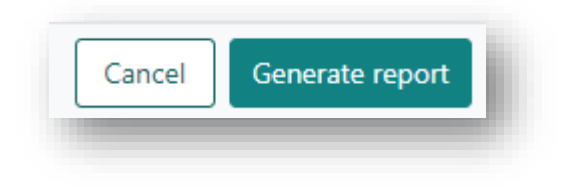

8. Check the report for correct content.

| If                                         | then                          |
|--------------------------------------------|-------------------------------|
| further changes are required to the report | click <b>Cancel.</b>          |
| the report is correct                      | click Send for authorisation. |

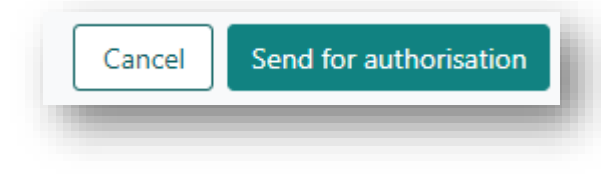

9. The report is created as a note in Reports.

The report will be attached. The file will be named in the following format:

## <YYYYMMDD>\_<Lab reference>\_AntibodyReport

A notification is sent to OrganMatch Lab Manager (system role) to authorise the report.

|                                 |              | I Edit |
|---------------------------------|--------------|--------|
| Note Attachments                |              |        |
| 'itle *                         |              |        |
| 0230323_44459_KR_AntibodyRe     | port         |        |
| ategory                         | Sub-Category |        |
| Person                          | Reports      |        |
| Details *                       |              |        |
| Please review and authorise att | ached report |        |
|                                 |              |        |
|                                 |              |        |
|                                 |              |        |

#### **1.2 GENERATE NON-HLA ANTIBODY REPORTS**

A non-HLA antibody report is generated when issuing new or historical non-HLA antibody results. Only verified non-HLA antibody results can be reported.

1. Search for the recipient and open **Person Details**.

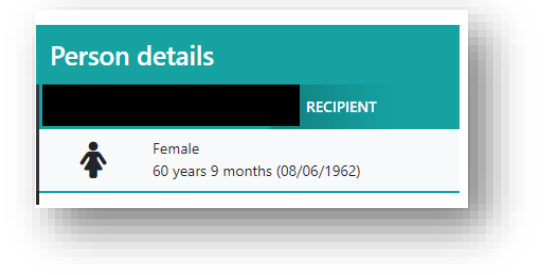

 Ensure test results are ready to report. Click Sample & test results tab.

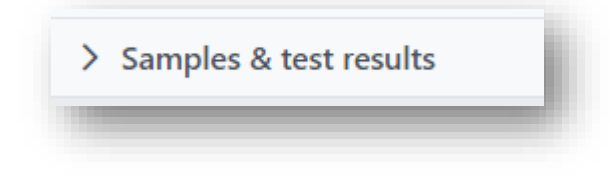

3. Click Non-HLA antibody results then click Generate report.

| amples | HLA antibody screen results | Antibody consolidation | HLA typing results | Non-HLA antibody results |
|--------|-----------------------------|------------------------|--------------------|--------------------------|
|        | _                           |                        |                    |                          |
| 🕻 Ger  | nerate report               |                        |                    |                          |

4. Tick the **Report** checkbox to select the Non-HLA antibody results to appear on the report.

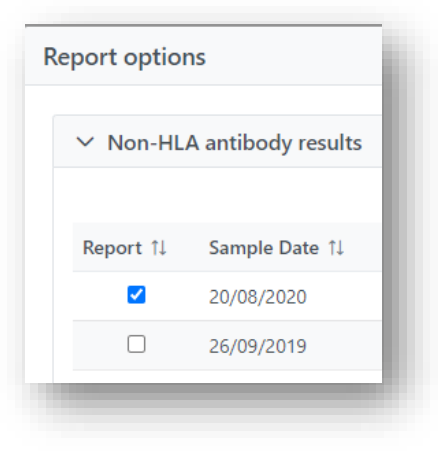

5. Click Generate report.

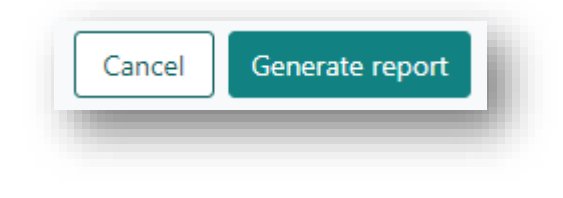

6. Check the report for correct content.

| If                                         | then                          |
|--------------------------------------------|-------------------------------|
| further changes are required to the report | click <b>Cancel.</b>          |
| the report is correct                      | click Send for authorisation. |

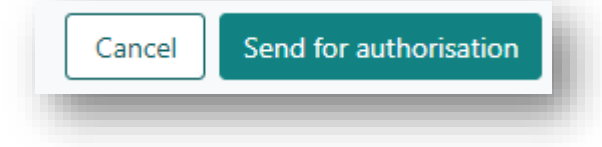

7. The report is created as a note in **Reports.** 

The report will be attached. The file will be named in the following format:

#### <YYYYMMDD>\_<Lab reference>\_NonHLAAntibodyReport

A notification is sent to OrganMatch Lab Manager (system role) to authorise the report.

| lote 🚯                           |              | ×      |
|----------------------------------|--------------|--------|
|                                  |              | ☑ Edit |
| Note Attachments                 |              |        |
| Title *                          |              |        |
| 20230323_15160_KR_NonHLAAnt      | ibodyReport  |        |
| Category                         | Sub-Category |        |
| Person                           | Reports      |        |
| Details *                        |              |        |
| Please review and authorise atta | ched report  |        |
| Please review and authorise atta | ched report  |        |
| Please review and authorise atta | ched report  |        |
| Please review and authorise atta | ched report  |        |

#### **1.3 GENERATE LABORATORY REPORTS**

A Laboratory report can be generated to issue recipient enrolment information, HLA antibody and non-HLA antibody test results, HLA typing results and auto crossmatch results. The report also includes unacceptable antigens, match cPRA (mPRA) and report notes.

1. Search for the recipient and open **Person Details**.

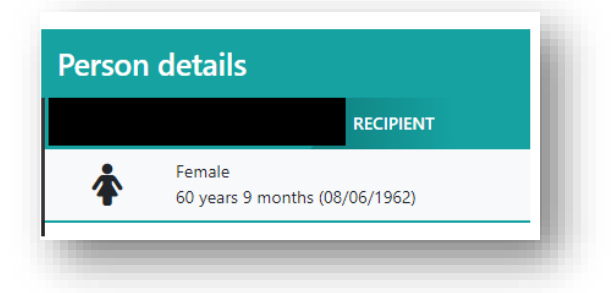

2. Ensure the enrolment details and test results are ready to be reported.

For auto crossmatches to appear on the report, in **Crossmatch** tab, tick the **OOL** check box. For non-HLA antibodies to appear on the report, in **Non-HLA antibody results**, tick the **OOL** check box.

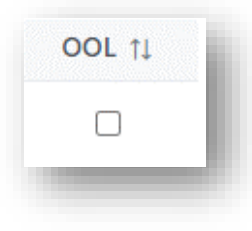

3. Review the Notes to ensure they are ticked as **Yes** to **Include in Notes section of Reports** and select **Laboratory Report** from the dropdown.

|                                    | 🖬 Archive 🛛 🛍 Delete            |
|------------------------------------|---------------------------------|
| Note Attachments                   |                                 |
| ſitle *                            |                                 |
| Test                               |                                 |
| Category                           | Sub-Category *                  |
| Person                             | Samples & test results 🗸 🗸      |
| nclude in Notes section of Reports | Report                          |
| Yes No                             | Laboratory Report 🗸 🗸           |
| nternal Note                       |                                 |
| Yes No                             | Antibody Report                 |
| Details *                          | KPD Chain Report                |
| B Z ∐ ⊫ ≔                          | KPD Expanded Combination Report |
| Test                               | Laboratory Report               |
|                                    |                                 |

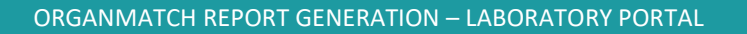

4. Click Sample & test results tab.

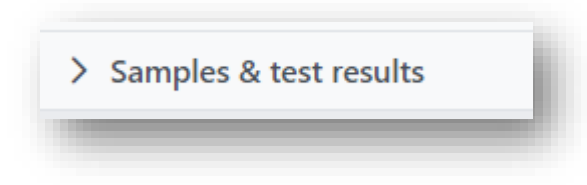

5. Click HLA antibody screen results and then click Generate report.

|                             | I                           |
|-----------------------------|-----------------------------|
| HLA antibody screen results |                             |
|                             |                             |
| te report                   |                             |
|                             | HLA antibody screen results |

In Options & Filters, in the **Report** drop-down list, select **Laboratory Report**.
 Use filters to find specific results as required. To include antibody consolidation, select **Yes**.

| Report * |         | Include antibody conso | blidation  |             |   | @ R            | leset Filters |
|----------|---------|------------------------|------------|-------------|---|----------------|---------------|
| cPRA     | Report  | Sample Date            |            |             |   |                |               |
| Minimum  | Maximum | From                   | То         | Test Method |   | Sera Treatment |               |
| ###      | ###     | dd/mm/yyyy             | dd/mm/yyyy | All         | ~ | All            | ~             |

7. Tick the **Report** checkbox to select the HLA antibody results to appear on the report.

| ✓ HLA a      | antibody   | screen results      |                   |
|--------------|------------|---------------------|-------------------|
| Report<br>↑↓ | cPRA<br>↑↓ | Antigen (MFI)<br>↑↓ | Sample Date<br>↑↓ |
|              |            |                     | 03/02/2023        |
|              |            |                     | 03/02/2023        |

8. Click Generate report.

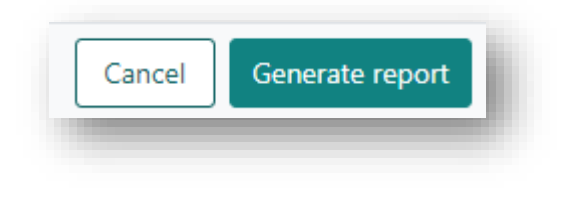

9. Check the report for correct content.

| If                                         | then                          |
|--------------------------------------------|-------------------------------|
| further changes are required to the report | click <b>Cancel.</b>          |
| the report is correct                      | click Send for authorisation. |

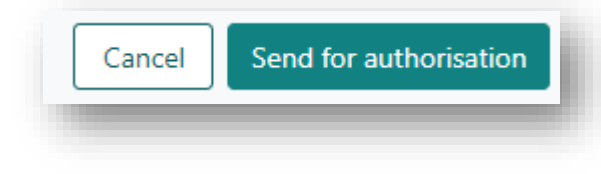

#### 10. The report is created as a note in **Reports.**

The report will be attached. The file will be named in the following format:

## <YYYYMMDD>\_<Lab reference>\_LaboratoryReport

A notification is sent to OrganMatch Lab Manager (system role) to authorise the report.

| lote 🕄                              |              | ×      |
|-------------------------------------|--------------|--------|
|                                     |              | C Edit |
| Note Attachments                    |              |        |
| Title *                             |              |        |
| 20230327_P0011659_KR_LaboratoryR    | leport       |        |
| Category                            | Sub-Category |        |
| Person                              | Reports      |        |
| Details *                           |              |        |
| Please review and authorise attache | d report     |        |
|                                     |              |        |
|                                     |              |        |
|                                     |              |        |
|                                     |              |        |

#### **1.4 GENERATE MATCH EVENT REPORTS**

A Match event report can be used to report results for a patient and donor. This report will generate data as it appears on the Match Event screen. When generating this report, there is some flexibility with how the data is displayed. The options selected would depend on factors, such as the type of donor (for example, living non-directed donor (LDD) would not use this option).

When a match event report is generated, the report file is saved in the recipient record.

1. Search for the recipient and open Person Details.

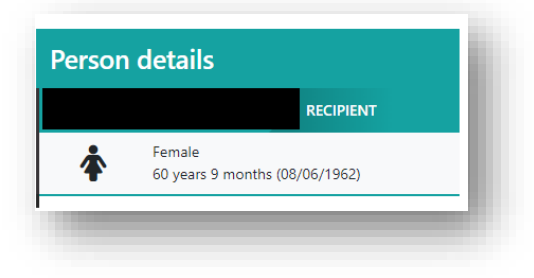

2. Review the Notes in the recipient record to ensure they are ticked as **Yes** to **Include in Notes section of Reports** and select **Match Event** from the dropdown.

| Note Attachments                    |                                 |  |  |
|-------------------------------------|---------------------------------|--|--|
| Title *                             |                                 |  |  |
| Test note                           |                                 |  |  |
| Category                            | Sub-Category *                  |  |  |
| Person                              | Samples & test results 🗸 🗸 🗸    |  |  |
| Include in Notes section of Reports | Report                          |  |  |
| Yes No                              | Match Event 🗸                   |  |  |
| Internal Note                       |                                 |  |  |
| Details *                           | Antibody Report                 |  |  |
|                                     | KPD Chain Report                |  |  |
|                                     | KPD Expanded Combination Report |  |  |
| Enter text here                     | Laboratory Report               |  |  |
|                                     | Match Event                     |  |  |
|                                     | T 001                           |  |  |

3. Click **Match history** and click on row with the matched person, to go to the Match Event. Ensure data in match event is ready to be reported by reviewing all the sections of the Match Event.

| Or | rgan Program     |               |                  | Transplant Pathway |           |        |
|----|------------------|---------------|------------------|--------------------|-----------|--------|
| Ľ  | All              |               | ~                | All                |           |        |
| Of | ffer Status      |               |                  | Offer Response     |           |        |
| 1  | All              |               | ~                | All                |           |        |
| Fr | om Date          |               |                  | To Date            |           |        |
| -  | dd/mm/yyyy       |               |                  | dd/mm/yyyy         |           |        |
|    |                  |               |                  |                    |           |        |
|    |                  | Match Details |                  |                    | Matched P | erson  |
|    | Organ Program ↑↓ | Pathway †↓    | Event Date 11    | Name 1↓            | OM ID ↑↓  | OM Lab |
|    | Kidney           | LDD           | 19/04/2021 08:53 |                    | 0079290   | NSW    |
| 0  | Kidney           | LDD           | 08/01/2021 09:34 |                    | 0078279   | NSW    |

4. Click Generate Match Event Report.

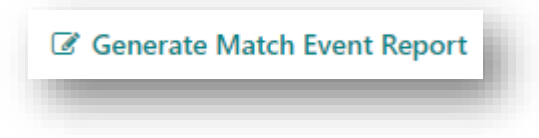

5. Select the **Report Options** on the pop-up that displays, to select what appears on the report. Selecting **Yes** will include the result on the report.

If the name is to be withheld, select **No** in the Person Details section.

- This option is available for both Recipient and Living Directed Donors.
- Withholding names is automatic for Deceased Organ Donors.
- Names are **not** withheld for off system donors.
- KPD donors have default report settings for **Donor Name** set to **No.**

| ✓ Options                             |        |                                      |        |                              |        |
|---------------------------------------|--------|--------------------------------------|--------|------------------------------|--------|
| Person Details                        |        | Histocompatibility assessment        |        | Recipient transplant history |        |
| Donor Name                            | Yes No | Recipient Auto Crossmatch assessment | Yes No | Recipient transplant history | Yes No |
| Recipient Name                        | Yes No | Recipient HLA antibody results       | Yes No |                              |        |
|                                       |        | Recipient HLA antibody consolidation | Yes No |                              |        |
|                                       |        | Recipient Non-HLA antibody results   | Yes No |                              |        |
| Match parameters                      |        |                                      |        |                              |        |
| Recipient & Donor Extended acceptance | Yes No |                                      |        |                              |        |

6. Tick the **Report** checkbox to select the HLA antibody results to appear on the report.

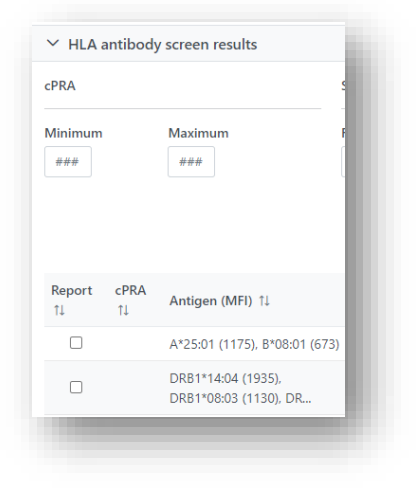

7. Click Generate report.

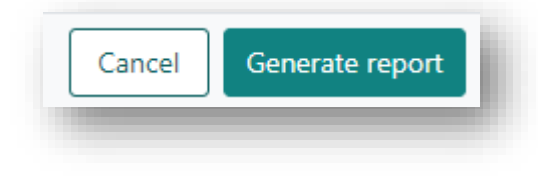

8. Check the report for correct content.

| If                                         | then                          |
|--------------------------------------------|-------------------------------|
| further changes are required to the report | click <b>Cancel.</b>          |
| the report is correct                      | click Send for authorisation. |

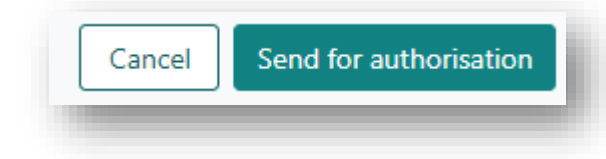

9. The report is created as a note in **Reports** in the recipient record.

The report will be attached. The file will be named in the following format:

#### <YYYYMMDD>\_<Patient Lab reference>\_MatchEventReport

A notification is sent to OrganMatch Lab Manager (system role) to authorise the report.

|              | 🕝 Edit                  |
|--------------|-------------------------|
|              |                         |
|              |                         |
|              |                         |
|              |                         |
| Sub-Category |                         |
| Reports      |                         |
|              |                         |
|              |                         |
|              |                         |
|              |                         |
|              |                         |
|              |                         |
|              | Sub-Category<br>Reports |

#### **1.5 GENERATE TRANSPLANT EVENT REPORTS**

A Transplant event report can be used to report results for a patient and donor post transplant. This report will generate data as it appears on the Transplant Event screen.

When a Transplant event report is generated, the report is saved in the recipient record.

Once a Transplant event report is authorised, the Transplant event is viewable in the Transplantation portal.

1. Search for the recipient and open **Person Details**.

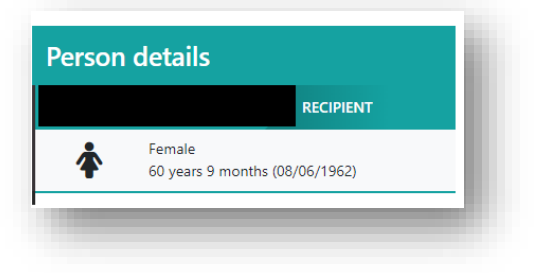

2. Review the Notes in the recipient record to ensure they are ticked as **Yes** to **Include in Notes section of Reports** and select **Transplant Event** from the dropdown.

| Note Attachments                    |                                                       |  |  |  |
|-------------------------------------|-------------------------------------------------------|--|--|--|
| Title *                             |                                                       |  |  |  |
| Test note                           |                                                       |  |  |  |
| Category                            | Sub-Category *                                        |  |  |  |
| Person                              | Samples & test results 🗸 🗸 🗸                          |  |  |  |
| Include in Notes section of Reports | Report                                                |  |  |  |
| Yes No                              | Transplant Event 🗸                                    |  |  |  |
| Yes No                              |                                                       |  |  |  |
| Details*<br>B I U ⊨ ≔               | KPD Expanded Combination Report     Laboratory Report |  |  |  |
| Enter text here                     | OOL                                                   |  |  |  |
|                                     | Transplant Event                                      |  |  |  |

3. Expand the **Transplants** section and click on the transplant row to go to the Transplant Event. Ensure all the data is ready to be reported by reviewing all sections of the Transplant Event.

| Transpiants        |                           |          |           |
|--------------------|---------------------------|----------|-----------|
|                    |                           |          |           |
|                    |                           |          |           |
| Transplant Date ↑↓ | Name of Matched Person ↑↓ | OM ID ↑↓ | OM Lab ↑↓ |
| 18/03/2023         |                           | 0086065  | QLD       |
|                    |                           |          |           |

4. Click Generate report.

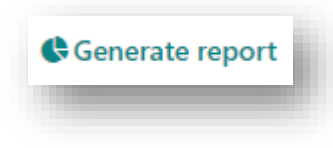

5. Select from the Transplant event **Report Options** on the pop-up that displays, to select what appears on the report. Selecting **Yes** will include the result on the report.

If the name is to be withheld, select **No** in the Person Details section.

- This option is available for both Recipient and Living Directed Donors.
- Withholding names is automatic for Deceased Organ Donors.
- Names are **not** withheld for off system donors.
- KPD donors have default report settings for **Donor Name** set to **No.**

|        | Histocompatibility assessment        |                                                                                                    | Recipient transplant history                                                                                                    |                                                                                                    |
|--------|--------------------------------------|----------------------------------------------------------------------------------------------------|----------------------------------------------------------------------------------------------------|----------------------------------------------------------------------------------------------------|
| Yes No | Recipient Crossmatch assessment      | Yes No                                                                                                    | Recipient transplant history                                                                                                    | Yes No                                                                                                    |
|        | Recipient HLA antibody results       | Yes No                                                                                                    |                                                                                                    |                                                                                                    |
|        | Recipient HLA antibody consolidation | Yes No                                                                                                    |                                                                                                    |                                                                                                    |
|        | Recipient Non-HLA antibody results   | Yes No                                                                                                    |                                                                                                    |                                                                                                    |
|        | Yes No                               | Yes No<br>Recipient HLA antibody results<br>Recipient HLA antibody consolidation<br>Recipient HLA antibody results | Yes       No         Recipient Crossmatch assessment       Yes       No         Recipient HLA antibody results       Yes       No         Recipient HLA antibody consolidation       Yes       No         Recipient HLA antibody consolidation       Yes       No         Recipient HLA antibody results       Yes       No         Recipient HLA antibody results       Yes       No | Yes     No     Recipient Crossmatch assessment     Yes     No     Recipient transplant history       Yes     No     Recipient HLA antibody results     Yes     No       Recipient HLA antibody consolidation     Yes     No       Recipient HLA antibody results     Yes     No       Recipient HLA antibody results     Yes     No       Recipient Non-HLA antibody results     Yes     No |

6. Tick the **Report** checkbox to select the HLA antibody results to appear on the report.

| cPRA           |            | 9                             |
|----------------|------------|-------------------------------|
| Minimum<br>### |            | Maximum F                     |
| Report<br>↑↓   | cPRA<br>↑↓ | Antigen (MFI) ↑↓              |
|                |            | A*25:01 (1175), B*08:01 (673) |
|                |            | DRB1*14:04 (1935),            |

7. Click Generate report.

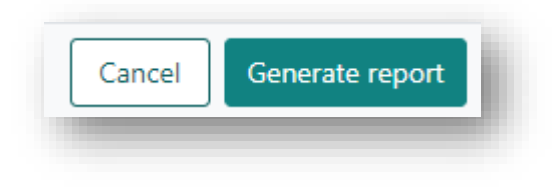

8. Check the report for correct content.

| If                                         | then                          |
|--------------------------------------------|-------------------------------|
| further changes are required to the report | click <b>Cancel.</b>          |
| the report is correct                      | click Send for authorisation. |

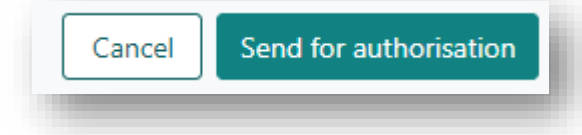

 The report is created as a note in **Reports** in the recipient record. The report will be attached. The file will be named in the following format:
 <YYYYMMDD>\_<Patient Lab reference>\_Transplant Event Report A notification is sent to OrganMatch Lab Manager (system role) to authorise the report.

| Note 📵    |                               |              | >      |
|-----------|-------------------------------|--------------|--------|
|           |                               |              | 🕑 Edit |
| Note      | Attachments                   |              |        |
| Title *   |                               |              |        |
| 20230327  | Q2267_18045_KR_Transplant     | Event Report |        |
| Category  |                               | Sub-Category |        |
| Person    |                               | Reports      |        |
| Details * |                               |              |        |
| Please re | view and authorise attached r | report       |        |

#### **1.6 AUTHORISE OR REJECT GENERATED REPORTS**

Once a report is generated and sent for authorisation, a notification will be generated for the Lab Managers or delegates to authorise the report. The lab manager can authorise or reject the report. If a report is authorised, the report will have the authoriser's signature added to the report. The report file name will be updated to final. Once authorised, the report will be viewable in the OrganMatch Transplantation portal by the providers, who are listed in the patient's provider network in OrganMatch.

1. In OrganMatch, click the main menu item **Notifications**, click on the notification "Authorise Report" indicating report authorisation is required.

| NL Status                                | User Role                       | OM Lab                   |      | Notification       |           | Created In      |   |
|------------------------------------------|---------------------------------|--------------------------|------|--------------------|-----------|-----------------|---|
| All                                      | ✓ All                           | ✓ NSW                    | ~    | All                | ~         | All             | ~ |
| Current History                          |                                 |                          |      |                    |           |                 |   |
| Current History<br>ast Name 11 First Nam | e 1⊥ TWL Status 1⊥ Last Updated | On 11 Last Updated By 11 | Crea | ed In 11 User Role | OM Lab 11 | Notification 11 |   |

2. Expand the **Reports** section and click on the Note with the report attached. The note details will display "Please review and authorise attached report".

| Reports           |                                      |                 |                                    |                                             |                    |
|-------------------|--------------------------------------|-----------------|------------------------------------|---------------------------------------------|--------------------|
| ast Updated On ↑↓ | Last Updated By $\uparrow\downarrow$ | Sub-category †↓ | Title ↑↓                           | Details 11                                  | No. of Attachments |
| 7/03/2023         |                                      | Reports         | 20230327_Q2267_18045_KR_Transplant | Please review and authorise attached report | 1                  |

3. Click Edit and click Authorise.

|                              | Authorise 🖉       | Reject Report 🛛 📋 Delete |
|------------------------------|-------------------|--------------------------|
| Note Attachments             |                   |                          |
| ïtle *                       |                   |                          |
| 0230327_Q2267_18045_KR_Trans | lant Event Report |                          |
| Category                     | Sub-Category      |                          |
| 'erson                       | Reports           |                          |
| Details *                    |                   |                          |
| B <i>I</i> <u>∪</u> ⊨ ≔      |                   |                          |
|                              |                   |                          |

4. Review the report and action as required.

| If the report is       | then                                                                                                    |
|------------------------|----------------------------------------------------------------------------------------------------|
| not ready to authorise | click Cancel.                                                                                                    |
|                        | Update the report's Note title as follows:                                                                                                    |
|                        | • In <b>Reports</b> , re-select the report and click <b>Edit</b> .                                                                                                    |
|                        | <ul> <li>Add reason for rejection to <b>Details</b> and then click <b>Reject</b><br/><b>Report</b>. The Note title changes and "- Rejected" is<br/>appended to it, as shown:</li> </ul> |
|                        | <yyyymmdd>_<lab reference="">_Antibody report –<br/>Rejected</lab></yyyymmdd>                                                                                                    |
|                        | <ul> <li>Request the report generator to regenerate the report<br/>with any required corrections.</li> </ul>                                                                            |
| ready to authorise     | click Authorise.                                                                                                    |

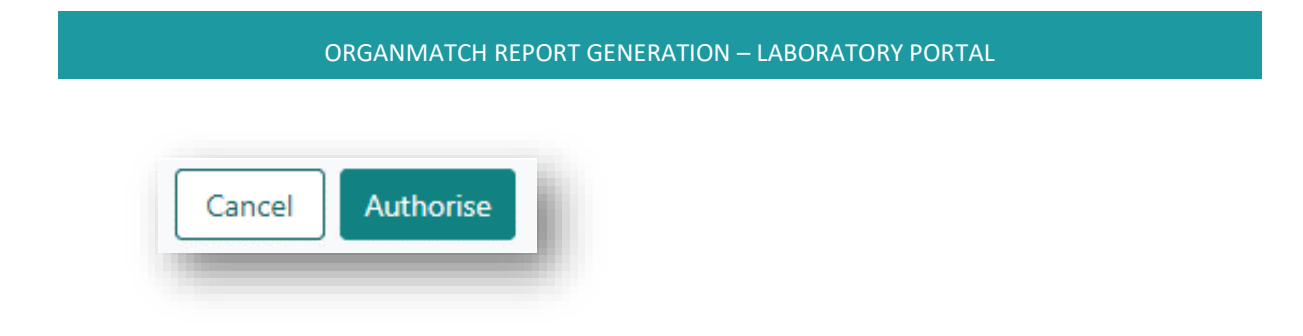

Once the report is authorised, the Note title changes and "- Authorised" is appended to it, as shown:
 <YYYYMMDD>\_<Lab reference>\_Antibody report – Authorised

The file name changes to add "- Final".

# <YYYYMMDD>\_<Lab reference>\_Antibody report – Final

The authorised report can be viewed through the OrganMatch Transplantation Portal.

| lote - Authorised report 🤅   | )                               | ×      |
|------------------------------|---------------------------------|--------|
|                              |                                 | 🕑 Edit |
| Note Attachments             |                                 |        |
| Title *                      |                                 |        |
| 20230327_Q2267_18045_KR_Tran | splant Event Report- Authorised |        |
| Category                     | Sub-Category                    |        |
| Person                       | Reports                         |        |
| Details *                    |                                 |        |
| Report Authorised            |                                 |        |
|                              |                                 |        |
|                              |                                 |        |
|                              |                                 |        |
|                              |                                 |        |

# **1.7 REJECT AUTHORISED REPORTS**

1. Find the note with the report to be rejected.

| ast Updated On ↑↓ | Last Updated By $\uparrow\downarrow$ | Sub-category ↑↓ | Title †↓                           | Details ↑↓        |
|-------------------|--------------------------------------|-----------------|------------------------------------|-------------------|
| 7/03/2023         |                                      | Reports         | 20230327_Q2267_18045_KR_Transplant | Report Authorised |

2. Click on the Note with the report and click **Edit**.

|                           |                                   | 🕑 Edit |
|---------------------------|-----------------------------------|--------|
| Note Attachments          |                                   |        |
| itle *                    |                                   |        |
| 0230327_Q2267_18045_KR_Tr | ansplant Event Report- Authorised |        |
| ategory                   | Sub-Category                      |        |
| erson                     | Reports                           |        |
| etails *                  |                                   |        |
| Papart Authorizad         |                                   |        |

3. Click Reject Report.

The Note title changes and "- Rejected" is appended to it, as shown:

#### <YYYYMMDD>\_<Lab reference>\_Antibody report – Authorised-Rejected

The report that was previously sent to the providers in the Transplantation portal will be deleted.

| lote - Reject report 🜖     |                                 | ×      |
|----------------------------|---------------------------------|--------|
|                            |                                 | 🕑 Edit |
| Note Attachments           |                                 |        |
| Title *                    |                                 |        |
| 20230327_Q2267_18045_KR_Tr | ansplant Event Report- Rejected |        |
| Category                   | Sub-Category                    |        |
| Person                     | Reports                         |        |
| Details *                  |                                 |        |
|                            |                                 |        |

#### 1.8 DELETE REPORTS

After generating a report, or rejecting a report, the report may need to be deleted.

1. Find the note with the report to be deleted.

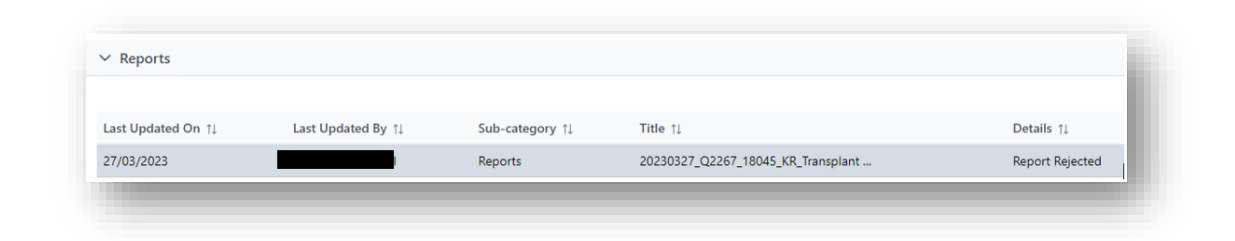

2. Click Edit.

|                           |                                  | 🕑 Edit |
|---------------------------|----------------------------------|--------|
| Note Attachments          |                                  |        |
| Title *                   |                                  |        |
| 20230327_Q2267_18045_KR_T | ransplant Event Report- Rejected |        |
| Category                  | Sub-Category                     |        |
| Person                    | Reports                          |        |
| Details *                 |                                  |        |
| Report Rejected           |                                  |        |

3. Click **Delete**.

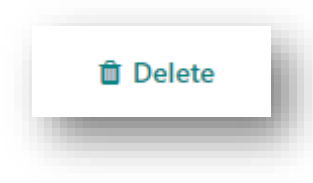

4. Click Yes at the message "Are you sure you want to delete this note?".

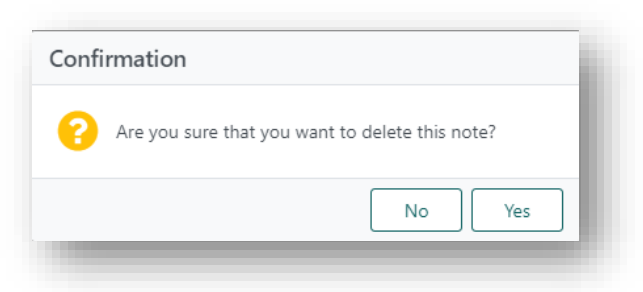

| OM-007                     |
|----------------------------|
| VERSION: 8                 |
| EFFECTIVE DATE: 18/04/2023 |

#### GENERATE REPORTS FOR MULTIPLE RECIPIENTS

The following reports can be generated with more than one patient on the report. They do not require authorisation.

## 2.1 GENERATE ORGAN OFFER LIST (OOL)

After matching a deceased organ donor an OOL Report can be generated. This report provides the information required for organ allocation.

The first page is a summary list of the patients that follow in the report. The remainder of the report is a series of match event reports with donor and recipient information.

Before generating the OOL the **Enable Generate OOL in DP** button can be clicked to allow the Donate Life agencies to generate the OOL in the Donation Portal. Once clicked, the button will change to **Disable Generate OOL in DP**. If the button is not clicked prior to generating the OOL report, a prompt will appear asking if the button should be enabled.

1. Open the Transplant waiting list matching screen in the donor record.

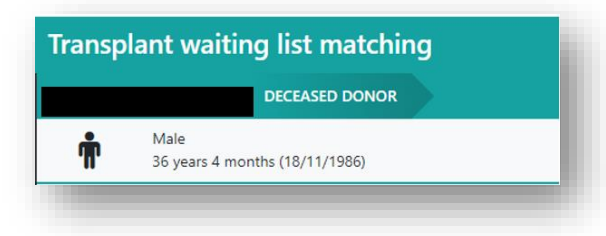

2. In the **Filters** section, define the parameters for the OOL to be generated.

| ✓ Filters    |   |                      |         |                         |   |               |               |
|--------------|---|----------------------|---------|-------------------------|---|---------------|---------------|
| Eind Berron  |   | Transplant Hospitals |         | Oroan Program Algorithm |   |               | Reset Filters |
| rina renson  |   | All                  | ¥       | Heart                   | ~ | All           | ~             |
| Offer Status |   | Rank From            | Rank To | Age(Years) From         | m | Age(Years) To |               |
| All          | ~ | ***                  |         |                         |   | 444           |               |

Note: An organ must be selected from the Organ Program dropdown and there can't be more than 40 recipients on the list to generate an OOL. A prompt will pop up asking for the list to be refined before trying again.

3. Click Generate OOL report.

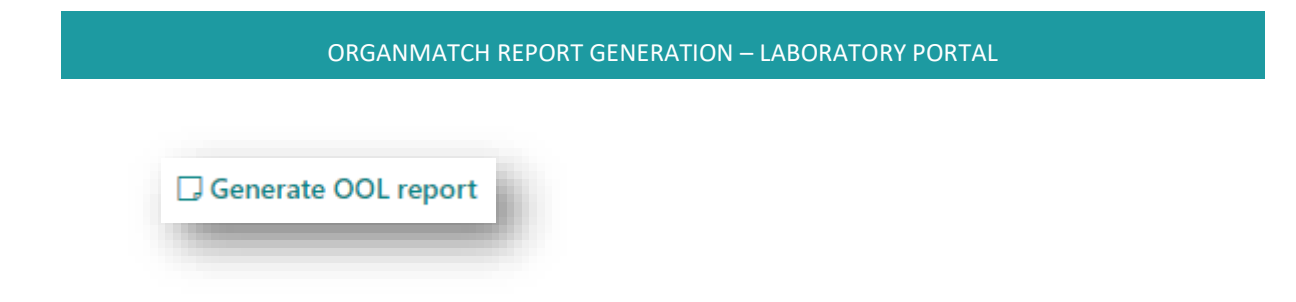

4. A pop-up message appears indicating the list is queued for generation. Click **OK**.

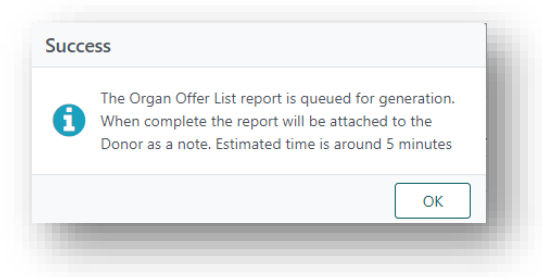

5. Click View Notes to access the OOL.

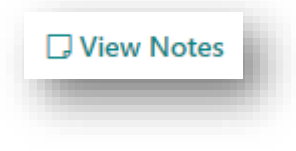

6. A note is created "Organ Offer List Report" with the file name:

<Donor ID>\_<OrganProgram>\_<Rank from>\_<Rank to>\_<Selected Transplant Hospital>\_<YYYY-MM-DD>\_<HH-MM-SS>.

All the selected parameters are listed in the details of the note.

|                                                |                        | 🕼 Edit |
|------------------------------------------------|------------------------|--------|
| Note Attachments                               |                        |        |
| Title *                                        |                        |        |
| Organ Offer List Report                        |                        |        |
| Category                                       | Sub-Category           |        |
| Person                                         | TWL Matching           |        |
| Include in Notes section of Reports            |                        |        |
| No                                             |                        |        |
| Internal Note                                  | Include in Match Event |        |
| No                                             | No                     |        |
| Details *                                      |                        |        |
| The attached report is generated with the      | following parameters:  | *      |
| <ul> <li>Transplant Hospitals = All</li> </ul> |                        |        |
| Organ Program = Heart                          |                        |        |
| Algorithm = All                                |                        |        |
|                                                |                        | *      |

7. Click the Attachments tab and click the link to download the OOL.

|                                            |              | 🕼 Edit |
|--------------------------------------------|--------------|--------|
| Note Attachments                           |              |        |
|                                            |              |        |
| File Name ↑↓                               | File Size ↑↓ |        |
| D23-0260 Heart All 2023-03-27 13-55-53.pdf | 595.72 kB    |        |

# 2.2 GENERATE ORGAN TRANSPLANT WAITING LIST REPORTS

The Transplant Waiting List report records all the recipients on the transplant waiting list for selected organ programs.

1. Select **Reports** from the menu.

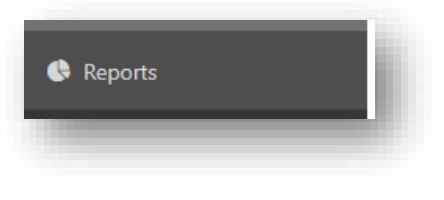

2. Select Organ Transplant Waiting List from the Reports List dropdown.

| Reports List                  |   |
|-------------------------------|---|
| Organ Transplant Waiting List | ~ |
|                               |   |

3. Select the options as required.

| JOILS LIST                         |                  |   |                                |   |                     |   |     |   |            |               |
|------------------------------------|------------------|---|--------------------------------|---|---------------------|---|-----|---|------------|---------------|
| rgan Transplant Waiting List       |                  | ~ |                                |   |                     |   |     |   |            |               |
| <ul> <li>Filter Options</li> </ul> |                  |   |                                |   |                     |   |     |   |            |               |
|                                    |                  |   |                                |   | -                   |   |     |   |            | Reset Filters |
| DM Laboratory                      | Organ Programs * |   | Clinical Hospital              |   | Transplant Hospital |   | ABO |   | Ready      |               |
| NSW                                | Kidney           | ~ | All                            | ~ | All                 | ~ | All | ~ | All Yes No |               |
| tatus                              | Provider         |   | Paediatric Status for Matching |   |                     |   |     |   |            |               |
| All On Hold Active                 | All              | ~ | All Yes No                     |   |                     |   |     |   |            |               |
| ort By                             |                  |   |                                |   |                     |   |     |   |            |               |
| Name                               | ~                |   |                                |   |                     |   |     |   |            |               |
|                                    |                  |   |                                |   |                     |   |     |   |            |               |

4. Click Generate Report.

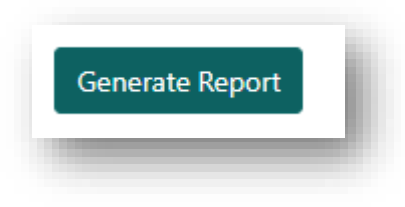

5. Export XML file or download and print as required.

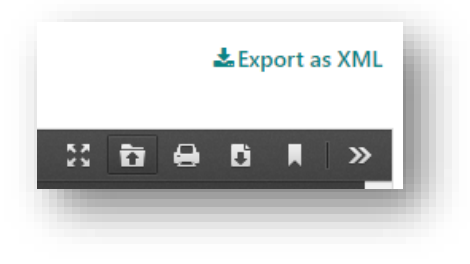

# GENERATE REPORTS FOR INTERNAL USE

The following internal-use reports do not require authorisation as they are intended for use in Transplantation and Immunogenetics/Tissue Tying laboratories only.

#### 3.1 GENERATE TYPING AND UNACCEPTABLE ANTIGEN REPORTS

The Typing and Unacceptable Antigen report will display the authorised HLA typing profile and the Unacceptable antigens.

1. Expand the **Typing & unacceptable antigens** section.

|              | rofilo 🙃 |        |
|--------------|----------|--------|
| ILA Typing p | roffie 😈 |        |
| Authorised   |          |        |
| A            | В        | С      |
| *31:01       | *27:05   | *02:02 |
| *0.04        | *25.02   | *04-01 |

2. Click Generate report.

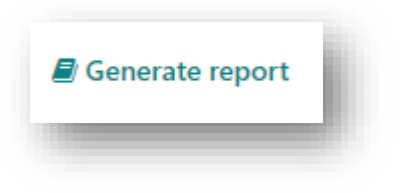

3. Print, download or save the report as required.

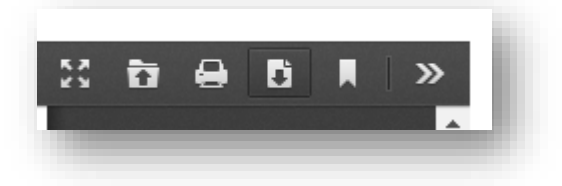

#### **3.2 GENERATE MATCH PROFILE REPORTS**

This report includes all the information viewed in the Match profile.

1. In a person record, click Match Profile.

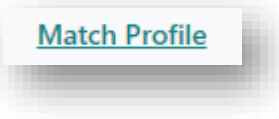

2. Click Generate Match profile report.

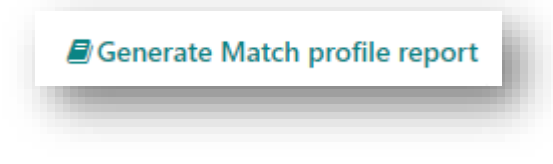

3. Print, download or save the report as required.

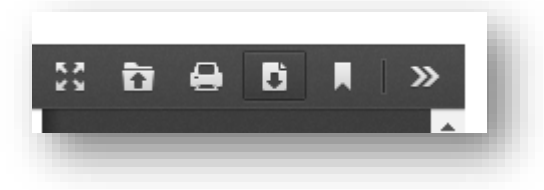

#### 3.3 GENERATE MATCH HISTORY REPORT

The Match history report will provide detailed history of the recipients match events. The report may be used also as an external report; however, the Match History extract may be the preferred option.

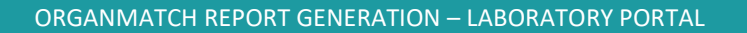

1. In a person record, expand the Match History section.

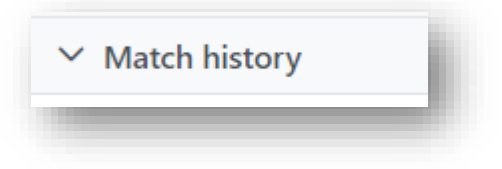

2. In the Filters section, define the parameters for the Match History to be generated.

| Organ Program |   | Transplant Pathway |   | Algorithm Assessment |   | Pair Blocked   |   |
|---------------|---|--------------------|---|----------------------|---|----------------|---|
| All           | ~ | All                | ~ | All                  | ~ | All            | ~ |
| Offer Status  |   | Offer Response     |   | Reason               |   | Transplanted   |   |
| All           | ~ | All                | ~ | All                  | ~ | All            | ~ |
| From Date     |   | To Date            |   | OM Lab               |   | Matched Person |   |
| dd/mm/yyyy    |   | dd/mm/yyyy         |   | All                  | ~ |                |   |
|               |   |                    |   |                      |   |                |   |
|               |   |                    |   |                      |   |                |   |

3. Click Generate Report.

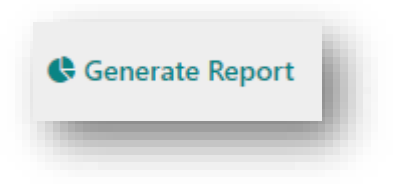

4. Print, download or save the report as required.

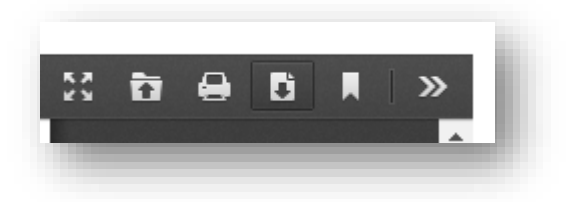

# GENERATE EXTRACTS

#### 4.1 WAITING LIST EXTRACT

The Waiting List extract will produce an Excel file, with relevant information, depending on the transplant pathway selected. Refer to Appendix 1 for information included in the extract.

1. Select Waiting List from the Pool Management menu.

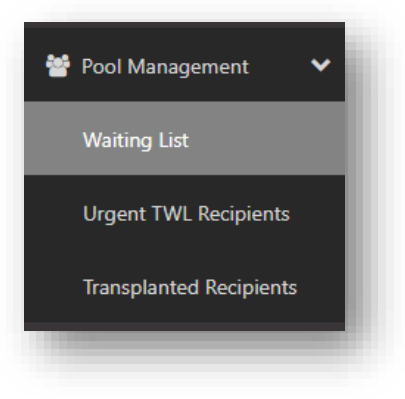

2. Select Organ Program and Transplant Pathway from the dropdown.

|                    |   |                   |        |                    |        |        |        |                        |        |                      | BReset Filters |
|--------------------|---|-------------------|--------|--------------------|--------|--------|--------|------------------------|--------|----------------------|----------------|
| M Laboratory       |   | Organ Program *   |        | Transplant Pathway |        | Status |        | On Hold Reason         |        |                      |                |
| NSW                | ~ | Kidney            | ~      | TWL                | ~      | All    | $\sim$ | All                    | $\sim$ |                      |                |
| ransplant Hospital |   | Clinical Hospital |        | Provider           |        | ABO    |        | Sensitisation Category |        | SAG Readiness Expiry |                |
| All                | ~ | All               | $\sim$ | All                | $\sim$ | All    | ~      | All                    | ~      | All                  | ~              |

3. Select other filters to define the parameters for the extract and click **Export Excel**.

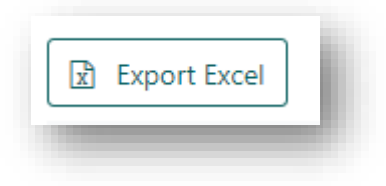

4. Click on the spreadsheet and save or print as required.

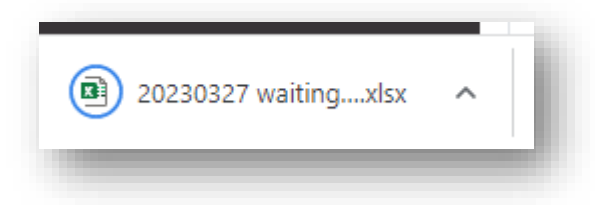

# 4.2 SAMPLE EXTRACT

1. Select **Reports** from the menu.

2. Select Sample Extract from the dropdown Reports List.

| Reports        |   |
|----------------|---|
| Reports List   |   |
| Sample Extract | ~ |

3. In From Date, enter the date of the earliest sample and enter the date of the latest sample in To Date.

| OM Lab * |   | From Date * | To Date *  |
|----------|---|-------------|------------|
| NSW      | ~ | dd/mm/yyyy  | dd/mm/yyyy |

4. Click Generate Report.

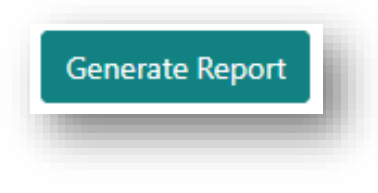

5. Export CSV file or download and print as required.

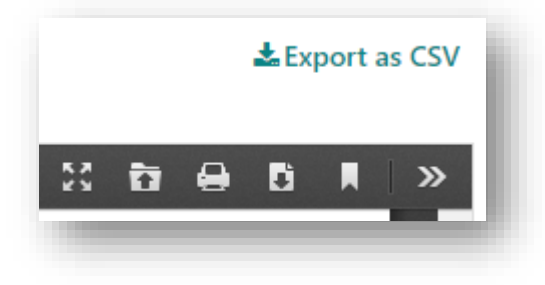

Note: Refer to Appendix 2 for data in CSV file.

# 4.3 MATCH HISTORY EXTRACT

#### 1. In a person record, expand the **Match History** section.

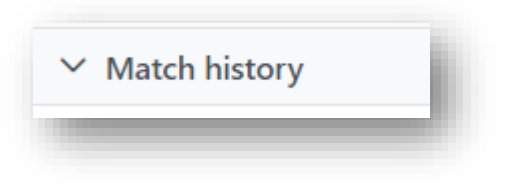

2. In the Filters section, define the parameters for the Match History to be generated.

| Organ Program |   | Transplant Pathway |   | Algorithm Assessment | Pair Blocked   |   |
|---------------|---|--------------------|---|----------------------|----------------|---|
| All           | ~ | All                | ~ | All                  | ✓ All          | ~ |
| Offer Status  |   | Offer Response     |   | Reason               | Transplanted   |   |
| All           | ~ | All                | ~ | All                  | ✓ All          | ~ |
| From Date     |   | To Date            |   | OM Lab               | Matched Person |   |
| dd/mm/yyyy    |   | dd/mm/yyyy         |   | All                  | ~              |   |
|               |   |                    |   |                      |                |   |
|               |   |                    |   |                      |                |   |

3. Click Export Match History.

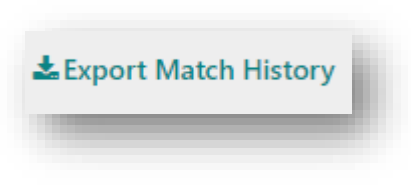

4. Click on the spreadsheet and save or print as required.

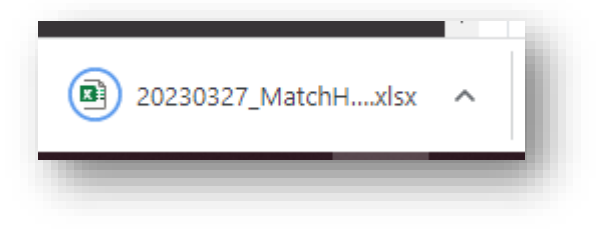

Note: Refer to Appendix 3 for data in spreadsheet.

#### 4.4 POST TRANSPLANT SAMPLES FOR RECIPIENTS WITH NO TESTING

This extract is used to identify recipients that have had post-transplant samples but have not had Luminex HLA antibody testing performed on those samples. The extract will return all sample records for recipients that have a transplant with no LSM, SAG1 or SAG2 test results attached to those samples.

1. Select Reports from the menu.

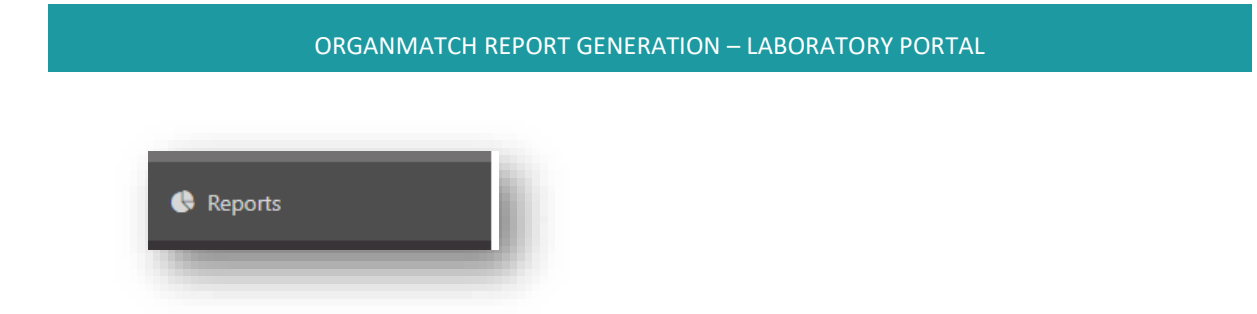

2. Select Post Transplant Samples for Recipients with no testing from the dropdown Reports List.

3. In From Date, enter the date of the earliest sample and enter the date of the latest sample in To Date.

| OM Lab * |   | From Date * | To Date *  |  |
|----------|---|-------------|------------|--|
| NSW      | ~ | dd/mm/yyyy  | dd/mm/yyyy |  |

4. Click Generate Report.

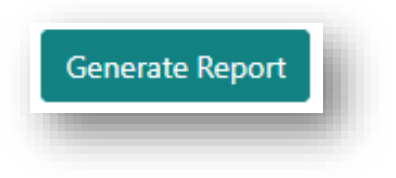

5. Export CSV file or download and print as required.

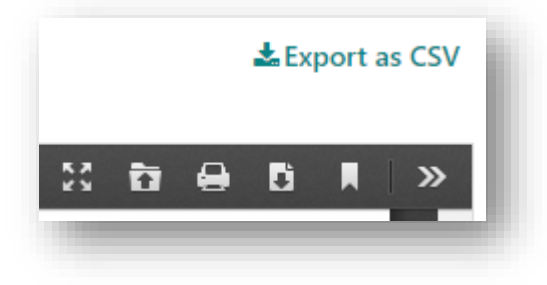

#### 4.5 POST TRANSPLANT SAMPLE EXTRACT

This extract is used to identify recipients that have had post-transplant sample within a transplant data range.

1. Select **Reports** from the menu.

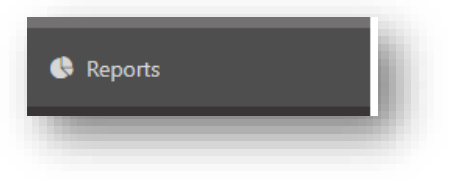

2. Select Post Transplant Sample Extract from the dropdown Reports List.

| Reports                        |   |
|--------------------------------|---|
| Post Transplant Sample Extract | ~ |

3. In **Transplant From**, enter the date of the earliest transplant and enter the date of the latest transplant in **Transplant To**.

| M Lab * |        | Transplant From * | Transplant To * |
|---------|--------|-------------------|-----------------|
| NSW     | $\sim$ | dd/mm/yyyy        | dd/mm/yyyy      |

4. Click Generate Report.

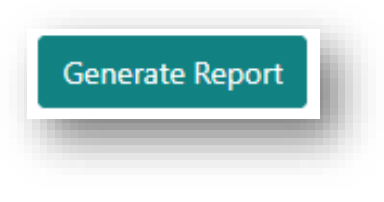

5. Export CSV file or download and print as required.

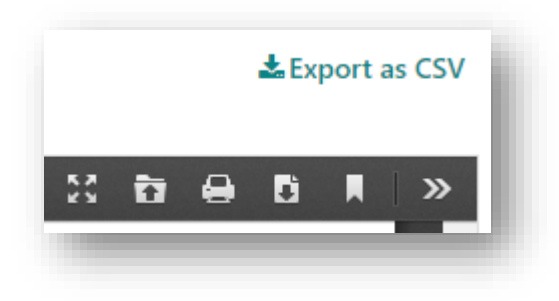

#### 4.6 DECEASED DONOR TRANSPLANT REPORT

The Deceased Donor Transplant Report will provide a summary of the deceased donor transplants within a specified enrolment date range. The report is a de-identified report, listing organ and status. This can be printed as a report or extracted in CSV format.

1. Select **Reports** from the menu.

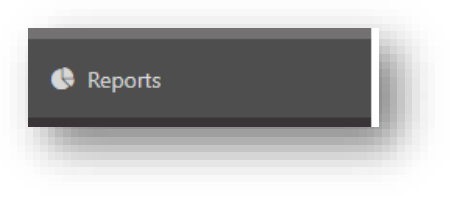

2. Select Deceased Donor Transplant Report from the dropdown Reports List.

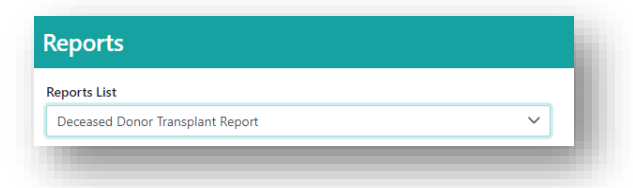

3. In **Enrolment From**, enter the date of enrolment of the earliest donor and enter the enrolment date of the latest donor in **Enrolment To**.

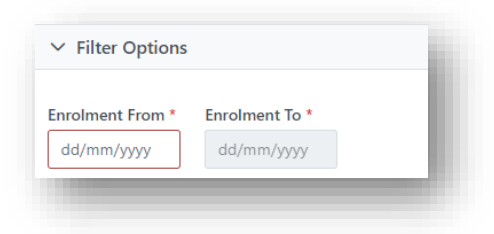

4. Click Generate Report.

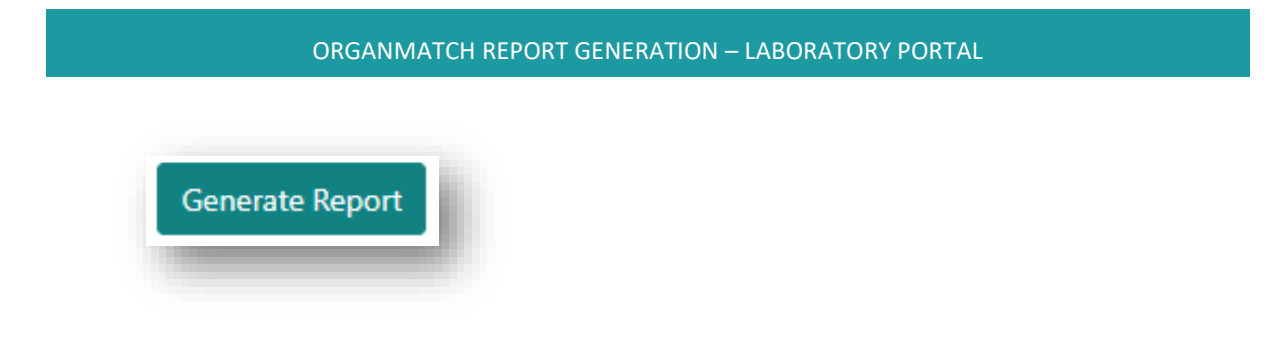

5. Export CSV file or download and print as required.

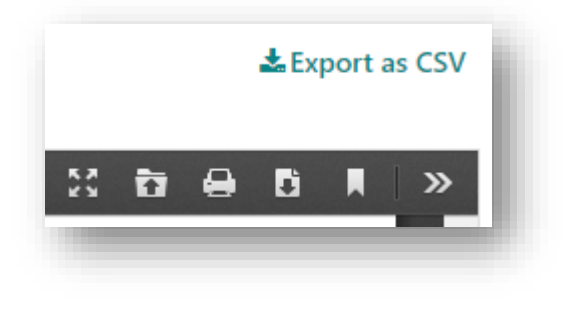

# APPENDIX 1: WAITING LIST EXTRACT

| Excel<br>Column | TWL Pathway                         | KPD Pathway                                | LDD Pathway                                |
|-----------------|-------------------------------------|--------------------------------------------|--------------------------------------------|
| А               | Last Name                           | ARP                                        | Recipient Last Name                        |
| В               | First Name                          | Recipient Last Name                        | Recipient First Name                       |
| С               | Date of Birth                       | Recipient First Name                       | Recipient Date Of Birth                    |
| D               | OM ID                               | Recipient Date of Birth                    | Recipient OM ID                            |
| E               | National Reference                  | Recipient OM ID                            | Recipient National<br>Reference            |
| F               | Laboratory Reference                | Recipient National<br>Reference            | Recipient Laboratory<br>Reference          |
| G               | OM Lab                              | Recipient Laboratory<br>Reference          | Recipient Gender                           |
| н               | cPRA – Class I                      | Recipient Gender                           | Recipient OM Lab                           |
| I               | cPRA – Class II                     | Recipient OM Lab                           | Recipient Interim ABO                      |
| J               | Serum Reference                     | Recipient Interim ABO                      | Recipient Final ABO                        |
| К               | Date of most recent Serum collected | Recipient Final ABO                        | Recipient Final ABO<br>Subtype             |
| L               | Recent Ab Screening – LM            | Recipient Final ABO<br>Subtype             | Recipient Final ABO<br>Rhesus              |
| М               | Recent Ab Screening – SAG1          | Recipient Final Abo<br>Rhesus              | Recipient Dialysis for matching            |
| N               | Recent Ab Screening – SAG2          | Recipient Dialysis for matching            | Recipient Transplant Unit                  |
| 0               | Organ Program                       | Recipient Transplant Unit                  | Recipient Transplant<br>Hospital Reference |
| Р               | Pathway                             | Recipient Transplant<br>Hospital Reference | Recipient Transplant<br>Provider           |
| Q               | Ready                               | Recipient Transplant<br>Provider           | Recipient Clinical Unit                    |
| R               | Status                              | Recipient Clinical Unit                    | Recipient Clinical Hospital<br>Reference   |
| S               | Reason                              | Recipient Clinical Hospital<br>Reference   | Recipient Clinical Provider                |

| Т  | Interim ABO                                      | Recipient Clinical Provider                   | Recipient date of most recent Serum collected  |
|----|--------------------------------------------------|-----------------------------------------------|------------------------------------------------|
| U  | Final ABO                                        | Recipient date of most recent Serum collected | Recipient Recent Ab<br>Screening - LSM         |
| V  | Waiting Time – days                              | Recipient Recent Ab<br>Screening – LSM        | Recipient Recent Ab<br>Screening – SAG1        |
| W  | Dialysis for matching                            | Recipient Recent Ab<br>Screening – SAG1       | Recipient Recent Ab<br>Screening – SAG2        |
| х  | Transplant Hospital<br>Reference                 | Recipient Recent Ab<br>Screening – SAG2       | Ready                                          |
| Y  | Transplant Hospital<br>Reference                 | Recipient Date Authorised                     | Status                                         |
| Z  | Transplant Provider                              | Ready                                         | Reason                                         |
| AA | Clinical Hospital                                | Status                                        | Recipient Alleles                              |
| AB | Clinical Hospital Reference                      | Reason                                        | UA&AA – Living Donor<br>mPRA                   |
| AC | Clinical Provider                                | Reason(s) for Enrolment                       | UA&AA – Living Donor –<br>AB Screening         |
| AD | Accept HepBc Ab pos Core                         | Active in MMEX                                | UA&AA – Living Donor –<br>Prev. Donor Mismatch |
| AE | Accept Hep C Ab pos – Date<br>of consent         | EPTS                                          | UA&AA – Living Donor –<br>Other                |
| AF | Accept Hep C Ab pos                              | Accept HepBc Ab pos                           | UA&AA – Living Donor –<br>AA                   |
| AG | Accept Hep C Ab pos – Date<br>of consent         | Accept HepBc Ab pos –<br>Date of consent      | Recipient Previous<br>Transplant               |
| AH | Accept TRK                                       | Accept ABOi                                   | Donor Last Name                                |
| AI | Accept TRK – Date of consent                     | Accept ABOi – Date of<br>consent              | Donor First Name                               |
| AJ | Accept Increased Viral Risk                      | ABOi values                                   | Donor Date Of Birth                            |
| AK | Accept Increased Viral Risk<br>- Date of consent | Recipient Alleles                             | Donor OM ID                                    |
| AL | Willing to Accept ABOi                           | UA&AA – Living Donor<br>mPRA                  | Donor National Refernece                       |
| AM | Willing to Accept ABOi –<br>Date of consent      | UA&AA – Living Donor –<br>AB Screening        | Donor Laboratory<br>Reference                  |

| AN | Willing to Accept ABOi –<br>ABOi values        | UA&AA – Living Donor –<br>Prev. Donor Mismatch | Donor Gender                                 |
|----|------------------------------------------------|------------------------------------------------|----------------------------------------------|
| AO | State Urgency                                  | UA&AA – Living Donor –<br>Other                | Donor OM Lab                                 |
| AP | National Urgency                               | UA&AA – Living Donor -<br>AA                   | Donor Interim ABO                            |
| AQ | Paediatric Status for<br>Matching              | Recipient Previous<br>Transplant               | Donor Final ABO                              |
| AR | Previous transplant                            | Donor Last Name                                | Donor Final ABO Sub Type                     |
| AS | Appear in DTT Tray                             | Donor First Name                               | Donor Final ABO Rhesus                       |
| AT | Appear in HT Tray                              | Donor Date Of Birth                            | Donor Transplant Unit                        |
| AU | HLA Typing                                     | Donor OM ID                                    | Donor Transplant Hospital<br>Reference       |
| AV | Sensitisation Category                         | Donor National Reference                       | Donor Transplant Provider                    |
| AW | UA&AA – TWL                                    | Donor Laboratory<br>Reference                  | Donor Clinical Unit                          |
| AX | UA&AA – TWL – AB                               | Donor Gender                                   | Donor Clinical Hospital<br>Reference         |
| AY | UA&AA – TWL – AB                               | Donor OM Lab                                   | Donor Clinical Provider                      |
| AZ | UA&AA – TWL – Other                            | Donor Interim ABO                              | Donor date of most recent<br>Serum collected |
| BA | UA&AA – TWL – AA                               | Donor Final ABO                                | Ready                                        |
| BB | UA&AA – Living Donor<br>mPRA                   | Donor Final ABO Sub<br>Type                    | Status                                       |
| BC | UA&AA – Living Donor – AB<br>Screening         | Donor Final ABO Rhesus                         | Reason                                       |
| BD | UA&AA – Living Donor –<br>Prev. Donor Mismatch | Donor Transplant Unit                          | Extended Acceptance<br>Criteria              |
| BE | UA&AA – Living Donor –<br>Other                | Donor Transplant<br>Hospital Reference         | Donor Alleles                                |
| BF | UA&AA – Living Donor - AA                      | Donor Transplant<br>Provider                   | Blank                                        |
| BG | Blank                                          | Donor Clinical Unit                            | Blank                                        |
| ВН | Blank                                          | Donor Clinical Hospital<br>Reference           | Blank                                        |
| BI | Blank                                          | Donor Clinical Provider                        | Blank                                        |

| BJ | Blank | Donor date of most<br>recent Serum collected | Blank |
|----|-------|----------------------------------------------|-------|
| ВК | Blank | Donor Date Authorised                        | Blank |
| BL | Blank | Ready                                        | Blank |
| BM | Blank | Status                                       | Blank |
| BN | Blank | Reason                                       | Blank |
| во | Blank | Reason(s) for Enrolment                      | Blank |
| BP | Blank | Active in MMEX                               | Blank |
| BQ | Blank | Extended Acceptance<br>Criteria              | Blank |
| BR | Blank | Donor alleles                                | Blank |

# APPENDIX 2: SAMPLE EXTRACT

| OMLab                | SampleDate         |
|----------------------|--------------------|
| LastName             | SampleType         |
| FirstName            | FreezerLocation    |
| DateOfBirth          | SampleTag          |
| OMID                 | Peak               |
| LabortatoryReference | MicrofugeInventory |
| NationalReference    | ReserveInventory   |
| SampleReference      | Check              |

# **APPENDIX 3: MATCH HISTORY EXTRACT**

| Organ Program        | Pathway          |
|----------------------|------------------|
| Event Date           | OM Lab           |
| FirstName            | Parent Algorithm |
| Date Of Birth        | Child Algorithm  |
| OMID                 | Score            |
| Laboratory Reference | Result           |

| Donor-ID       | Algorithm Criteria   |
|----------------|----------------------|
| Offer Status   | Algorithm Result     |
| Offer Response | Algorithm Details    |
| Reason         | Block reason         |
| Pair blocked   | Transplanted         |
| Block reason   | Algorithm Assessment |

# DEFINITIONS

| Term/abbreviation | Definition                    |
|-------------------|-------------------------------|
| DP                | Donation Portal               |
| LSM               | LABScreen Mixed Bead          |
| OOL               | Organ Offer List              |
| ОМ                | OrganMatch                    |
| SAG1              | Single Antigen Beads Class I  |
| SAG2              | Single Antigen Beads Class II |
| ТР                | Transplantation Portal        |
| TWL               | Transplant Waiting List       |

# **CHANGE HISTORY**

| Version number | Effective date | Summary of change                                                                                                    |
|----------------|----------------|----------------------------------------------------------------------------------------------------|
| 1              | 27/05/2021     | First version of document                                                                                                    |
| 2              | 03/05/2022     | Update for OrganMatch Sprint 31 – process change.                                                                                                    |
|                |                | <ul> <li>Section 2.1 updated for the new process of disabling OOL report<br/>generation in the DP when the match event is unpublished</li> </ul>                                                            |
|                |                | <ul> <li>Update to reflect changes of the naming convention in the<br/>organ offer list note. Also updated for new process of enabling<br/>the OOL report to be generated in the Donation Portal</li> </ul> |
|                |                | <ul> <li>Update references to OAL which has changed to OOL</li> </ul>                                                                                                    |
|                |                | <ul> <li>Update Section 1.5 to remove default eplet load</li> </ul>                                                                                                    |
|                |                | <ul> <li>Update Section 1.6 to clarify the authorised reports can be<br/>viewed in the Transplantation Portal and sending them to the<br/>units is optional.</li> </ul>                                     |
|                |                | <ul> <li>Update Section 4.1 to reflect new column in pool management<br/>extract</li> </ul>                                                                                                    |
| 3              | 30/06/2022     | Update for OrganMatch Sprint 33 – process change.                                                                                                    |
|                |                | <ul> <li>Update section 2.1 to reflect changes of the naming convention<br/>in the organ offer list note</li> </ul>                                                                                         |

| 4 | 26/07/2022      | Update for OrganMatch Sprint 34 – process change:                                                                                                    |
|---|-----------------|----------------------------------------------------------------------------------------------------|
|   |                 | <ul> <li>Section 2.1 updated to include multi select option for Organ<br/>Program</li> </ul>                                                                                               |
| 5 | 23/08/2022      | <ul> <li>Update for OrganMatch Sprint 35 – process change:</li> <li>Section 4.1 updated to reflect new columns for KPD extract and sub-menu of Waiting List in Pool Management.</li> </ul> |
|   |                 | <ul> <li>Section 1.4 and 1.5 corrected to reflect that donor name is not<br/>withheld by the system when reporting.</li> </ul>                                                             |
| 6 | 22/11/2022      | Update for OrganMatch Sprint 38 – process change:                                                                                                    |
|   |                 | <ul> <li>Sections 1.4 and 1.5 updated with new default report settings<br/>for KPD.</li> </ul>                                                                                             |
|   |                 | <ul> <li>Section 2.1 updated to reflect new algorithm for<br/>Kidney/Pancreas.</li> </ul>                                                                                                  |
| 7 | 13/12/2022      | OrganMatch Sprint 39 updates:                                                                                                    |
|   |                 | <ul> <li>Sections 2.1 and 4.3 updated EDR ID to Donor ID</li> </ul>                                                                                                    |
| 8 | Refer to footer | <ul> <li>Update to new template</li> <li>Removal of Section 3.3 Generate Tray Reading Lists reports</li> </ul>                                                                             |

# **ELECTRONIC SIGNATURE**

| Author      | REBECCA SCAMMELL |  |
|-------------|------------------|--|
| Approver(s) | NARELLE WATSON   |  |